# **About Stock Group Wise Item Filter Module & its Features**

### Introduction

Tally has enabled to provide solutions to simplify the business needs to the level as simple as possible. One such module is Stock Group Wise Item Filter.

This module filters the bulky stock item data according to the group selected. Here the data is sorted in a manner such that selection of a Stock Group will display only those stock items that belong to that particular Stock Group.

#### Installation

This module is installed / configured automatically when downloaded from the Tally Shop.

#### System requirements:

No additional hardware / software infrastructure is required for executing and operating this module.

#### **Quick Setup Guide: -**

 Enable the "Activate Stock Group Wise Item Filter?" option in the Voucher Type "Sales" or "Purchase" to 'yes'.

Gateway of Tally->Accounts Info->Voucher Types->Alter->Sales/Purchase.

·all.: 9

#### **Detailed Setup Guide:**

To operate this capability, user will have to follow the following steps:

a) Enable the "Activate Stock Group Wise Item Filter?" option in the Voucher Type "Sales" to 'yes'.

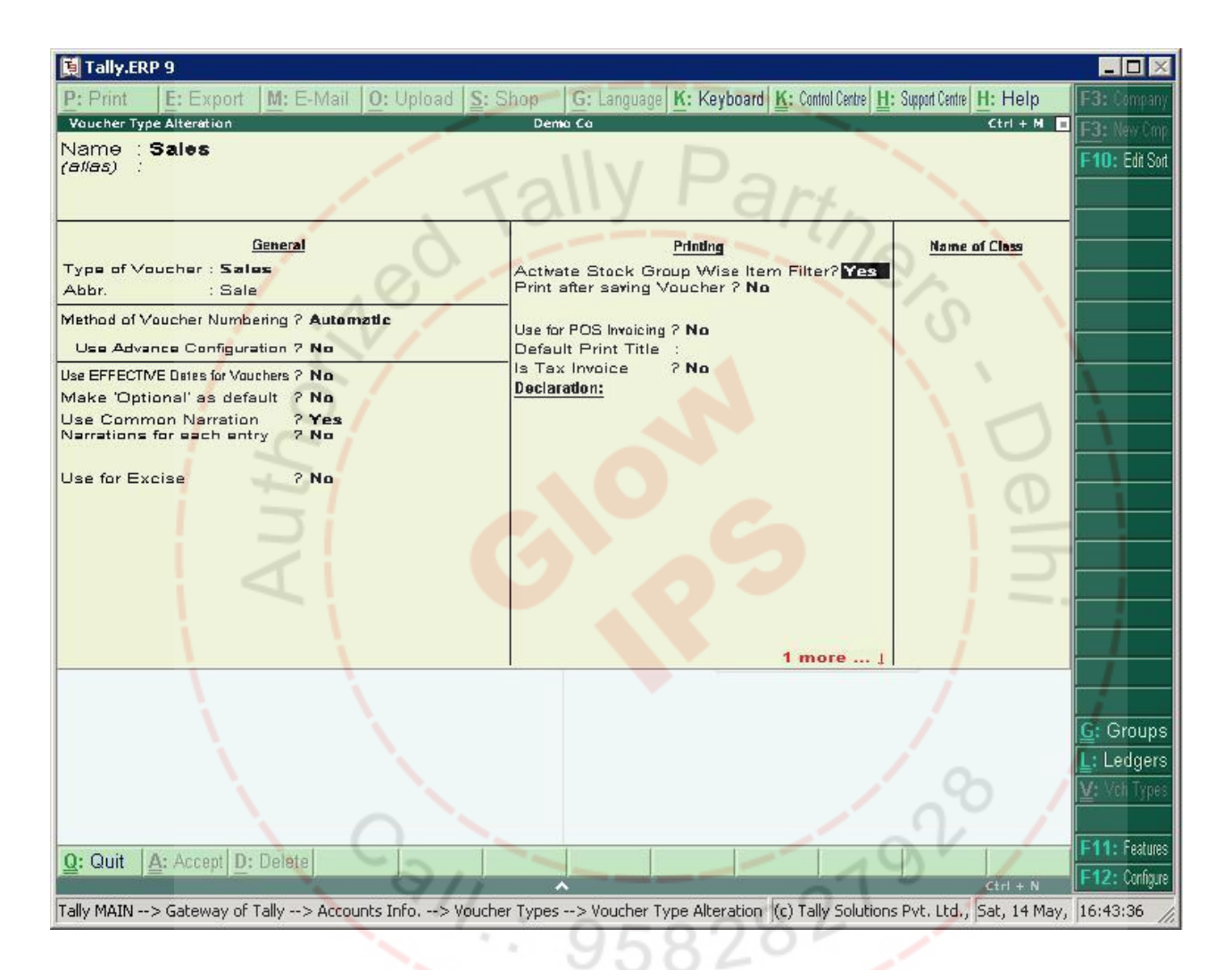

## b) The Stock Group selection appears on the voucher screen.

| 📜 Tally.ERP 9                                                                                                    |                             |                                                                                         |             |
|----------------------------------------------------------------------------------------------------|-----------------------------|-----------------------------------------------------------------------------------------|-------------|
| P: Print E: Export                                                                                                    | M: E-Mail O: Upload S: Shop | <u>G: Language</u> <u>K</u> : Keyboard <u>K</u> : Control Centre <u>H</u> : Support Cen | the H: Help |
| Sales No                                                                                                    | n <b>3</b>                  |                                                                                         | 1.4nr.2008  |
| Ref. :                                                                                                    |                             |                                                                                         | Tuesday     |
| Party's A/s Name :                                                                                                    |                             |                                                                                         |             |
| Current Balance :                                                                                                    |                             |                                                                                         |             |
| Name of Group                                                                                                    | Name of Item                | Quantity Rate per                                                                       | Amount      |
| Author                                                                                                    |                             |                                                                                         |             |
| Narration:                                                                                                    |                             |                                                                                         |             |
| A CONTRACTOR OF A CONTRACTOR OF A CONTRACTOR OF A CONTRACTOR OF A CONTRACTOR OF A CONTRACTOR A CONTRACTOR A C |                             |                                                                                         | /           |
| Q: Quit A: Accept D:                                                                                                    | Delete X: Cancel            | 6                                                                                       |             |
|                                                                                                    | Call.: 9!                   | 58282192                                                                                |             |

C) The Stock group is first selected and accordingly all the stock items grouped under the Selected stock group.

| Tally.ERP 9                                                  | Vauhaard K. Cath Cath H. Suged Cath H. Hala            |
|--------------------------------------------------------------|--------------------------------------------------------|
| Accounting Voucher Creation Demo Co                          | Ctrl + M                                               |
| Sales No. 3                                                  | List of Groups                                         |
| Ref. :                                                       | Primary                                                |
| Party's A/c Name : Abc Party                                 | Group 1<br>Group 2                                     |
| Name of Group Name of Item                                   | Group 3                                                |
| Hame of Group                                                |                                                        |
| Narration:                                                   | (c) Tally Solutions Pvt. Ltd., Wed, 4 May,             |
|                                                              |                                                        |
| 📓 Tally.ERP 9                                                |                                                        |
| P: Print E: Export M: E-Mail O: Upload S: Shop G: Language K | : Keyboard K: Control Cerice H: Support Centre H: Help |
| Accounting Voucher Creation Demo Co                          | Ctrl + M                                               |
| Sales No. 3                                                  | Group I                                                |
| Ref. :                                                       | End of List                                            |
| Party's A/c Name : Abc Party                                 | SI-1                                                   |
| Current Balance : 3,000.00 Dr                                | 51-4                                                   |
| Name of Group 💦 Name of Item 🔪                               | Q                                                      |
| Group 1                                                      | 958282                                                 |
|                                                              |                                                        |
| Narration:                                                   |                                                        |
| Narration:<br>Q: Quit A: Accept D: Delete X: Cancel          |                                                        |

# D) The entry appears as shown below. (without class)

| P: Print       E: Export       M: E-Mail       0: Upload       Store       G: Language       K: Keyboard       K: Control Cette       H: Support       H: Help         Accounting Youcher Creation       Demo Co       Ertit + M       E       Ertit + M       E         Sales       No. 3       1. Apr.2008       Tuesday       Party's A/C Name : Abc Party       Tuesday         Party's A/C Name : Abc Party       Current Balance :       3,000.00 Dr       Tuesday         Name of Group       Name of Item       Quantity       Rate per       Armount         Group 1       St 1       100 nos       10,000.00       0,000.00         MRP / Margina:       100 nos       100 nos       10,000.00         Narration:       100 nos       100 nos       10,000.00         Q: Quit       A: Accept       D: Delete       X: Cancel       100 nos       10,000.00                                                                                                    | Tally.ERP 9               |                                     |                            |                                  |                        |
|----------------------------------------------------------------------------------------------------|---------------------------|-------------------------------------|----------------------------|----------------------------------|------------------------|
| Deccuriting Youcher Creation     Demo Co     Ctrl + N       Sales     No.3     1 Apr.2008       Ref. :     Tuesday       Party's A/c Name : Abc Party     Tuesday       Current Balance :     3,000.00 Dr       Name of Group     Name of Item     Quantity       Rate per     Amount       Group 1     SI -1     100 nos       MRP / Margina:     100 nos     10,000.00                                                                                                    | P: Print E: Export        | M: E-Mail O: Upload S: Shop         | G: Language K: Keyboard K: | Control Centre H: Support Centre | H: Help                |
| Sales         No. 3         1 Apr.2008           Ref. :         Tuesday           Party's A/c Name : Abc Party         Tuesday           Current Balance :         3,000.00 Dr           Name of Group         Name of Item         Quantity         Rate per           Group 1         Si 1         100 nos         100.00 nos         0,000.00           MRP / Margina:         MRP / Margina:         100 nos         100,000.00         10,000.00                                                                                                    | Accounting Voucher Creati | ian De                              | ema Ca                     |                                  | Ctrl + M 🔳             |
| Ref.:       Tuesday         Party's A/c Name : Abc Party       Current Balance : 3,000.00 Dr         Name of Group       Name of Item       Quantity       Rate per       Amount         Group 1       SI 1       100 nos       10,000.00       10,000.00         MRP / Margina:       MRP / Margina       100 nos       10,000.00         Narration:       100 nos       100 nos       10,000.00         Q: Quit       A: Accept       D: Delete       X: Cancel       100 nos                                                                                                    | Sales N                   | 0.3                                 |                            |                                  | 1-Apr-2008             |
| Party's A/c Name : Abc Party<br>Current Balance : 3,000.00 Dr         Name of Group       Name of Item       Quantity       Rate per       Amount         Group 1       SI -1       100 nos       100.00 nos       10,000.00         MRP / Margina:       MRP / Margina:       100 nos       100,000 nos       10,000.00         Narration:       100 nos       100 nos       10,000.00                                                                                                    | Ref. :                    |                                     |                            |                                  | Tuesday                |
| Current Balance         3,000.00 Dr           Name of Group         Name of Item         Quantity         Rate per         Amount           Group 1         SI-1         100 nos         100.00 nos         10,000.00           MRP / Margina:         MRP / Margina:         100 nos         10,000.00         10,000.00           Narration:         100 nos         100 nos         10,000.00         10,000.00           Q: Quit         A: Accept D: Delete         X: Cancel         100 nos         10,000.00                                                                                                    | Party's A/c Name : Ab     | c Party                             |                            |                                  |                        |
| Name of Group         Name of Item         Quantity         Rate per         Amount           Group 1         SI 1         100 nos         100.00 nos         10,000.00           MRP / Margina:         Margina:         100 nos         100.00 nos         10,000.00           Narration:         100 nos         100 nos         10,000.00           Q: Quit         A: Accept D: Delete         X: Cancel         100 nos         10,000.00                                                                                                    | Current Balance           | 3,000.00 Dr                         | arth                       |                                  |                        |
| Group 1         SI .1         100 nos         100.00 nos         10,000.00           MRP / Marginar:                                                                                                    | Name of Group             | Name of Item                        | Quantity                   | Rate per                         | Amount                 |
| Group 1         SI -1         100 nos         100.00 nos         10,000.00           MRP / Marginar:         Image: Marginaria         Image: Marginaria         Imarginaria         Imarginaria |                           |                                     |                            | <u>~</u>                         |                        |
| Mixter 7 Marguna:           Narration:           100 nos           100 nos           100 nos                                                                                                    | Group 1                   | SI-1                                | 100 nos                    | 100.00 nos                       | 10,000.00              |
| Narration:         100 nos         10,000.00           Q: Quit         A: Accept         D: Delete         X: Cancel                                                                                                    | MRP / Marginai:           |                                     |                            |                                  |                        |
| Narration:         100 nos         10,000.00           Q: Quit         A: Accept         D: Delete         X: Cancel                                                                                                    |                           |                                     |                            |                                  |                        |
| Narration:         100 nos         10,000.00           Q: Quit         A: Accept         D: Delete         X: Cancel                                                                                                    |                           |                                     |                            |                                  |                        |
| Narration:         100 nos         10,000.00           Q: Quit         A: Accept         D: Delete         X: Cancel                                                                                                    |                           |                                     |                            |                                  |                        |
| Narration:         100 nos         10,000.00           Q: Quit         A: Accept         D: Delete         X: Cancel                                                                                                    |                           |                                     |                            |                                  |                        |
| Narration:         100 nos         10,000.00           Q: Quit         A: Accept         D: Delete         X: Cancel                                                                                                    | $\triangleleft$           |                                     |                            |                                  |                        |
| Narration: 100 nos 10,000.00 Q: Quit A: Accept D: Delete X: Cancel                                                                                                    |                           |                                     |                            | · · · · ·                        |                        |
| Narration: 100 nos 10,000.00 Q: Quit A: Accept D: Delete X: Cancel                                                                                                    |                           |                                     |                            |                                  |                        |
| Narration:         100 nos         10,000.00           Q: Quit         Accept         D: Delete         X: Cancel                                                                                                    |                           |                                     |                            |                                  |                        |
| Narration:         100 nos         10,000.00           Q: Quit         A: Accept         D: Delete         X: Cancel                                                                                                    |                           |                                     |                            |                                  |                        |
| Narration:         100 nos         10,000.00           Q: Quit         Accept         D: Delete         X: Cancel                                                                                                    |                           |                                     |                            |                                  |                        |
| Narration:         100 nos         10,000.00           Q: Quit         Accept         D: Delete         X: Cancel                                                                                                    |                           |                                     |                            |                                  |                        |
| Q: Quit         Accept         D: Delete         X: Cancel         D: Delete         X: Cancel         D: Delete         X:                                                                                                    | Narration:                |                                     |                            | V j                              | 10 000 00              |
| Q: Quit Accept D: Delete X: Cancel                                                                                                    | Nun aton.                 |                                     |                            | 1                                | 10,000.00              |
| Q: Quit A: Accept D: Delete X: Cancel                                                                                                    |                           | 1. 95                               | 8200                       |                                  |                        |
|                                                                                                    | Q: Quit A: Accept D:      | Delete X: Cancel                    |                            |                                  |                        |
| Tally MAIN> Gateway of Tally> Accounting Yourber, Creation (c) Tally Solutions Pyt. Ltd. Wed. 4 May                                                                                                    | Tally MAIN> Gateway of 1  | Tally> Accounting Youther, Creation | <b>^</b>                   | Tally Solutions Pyt. 11d         | Ctrl + N<br>Wed. 4 May |

## And the entry with class

| 📓 Tally.ERP 9                                              | _ 🗆 🗵                                                              |
|------------------------------------------------------------|--------------------------------------------------------------------|
| P: Print E: Export M: E-Mail O: Upload S: Shop G: Language | Keyboard K: Control Centre H: Support Centre H: Help F1: KnowsBare |
| Accounting Youcher Creation Shumika Demo                   | Stock Group 1                                                      |
| Ref. :                                                     | F2: Orier Buttins                                                  |
|                                                            | End of List                                                        |
| Party's A/c Name : ABC & CO                                | Item3                                                              |
| Name of Group Name of Item                                 | F4: Contra                                                         |
| Tally P                                                    | ES: Payment                                                        |
| Stock Group 1 Item1                                        | F6: Receipt                                                        |
| MRP / Marginai:                                            | F7: Journal                                                        |
|                                                            | F8: Sales                                                          |
| Out Put VAT 5%                                             | FO: Creditions                                                     |
|                                                            | F9: Débit Note                                                     |
|                                                            | F10: Rev Jm                                                        |
|                                                            | - D F <u>10</u> : Memos                                            |
|                                                            | Sick Query                                                         |
|                                                            |                                                                    |
|                                                            | I: Act Invoice                                                     |
|                                                            | 💆 As Voucher                                                       |
|                                                            | T: Post-Dated                                                      |
| Show Statutory Details ? No<br>Narration:                  | L: Optional                                                        |
|                                                            | R: Reallocate                                                      |
|                                                            | F11: Features                                                      |
| Recept D: Delete X: Cancel                                 | Ctrl + N F12: Configure                                            |
| Tally MAIN> Gateway of Tally> Accounting Voucher Creation  | (c) Tally Solutions Pvt. Ltd., Tue, 19 Jul, 2 11:08:47             |
| 0000                                                       |                                                                    |
|                                                            |                                                                    |
|                                                            |                                                                    |

## e) The print of the voucher as below. This has been facilitated in F-12 configuration.

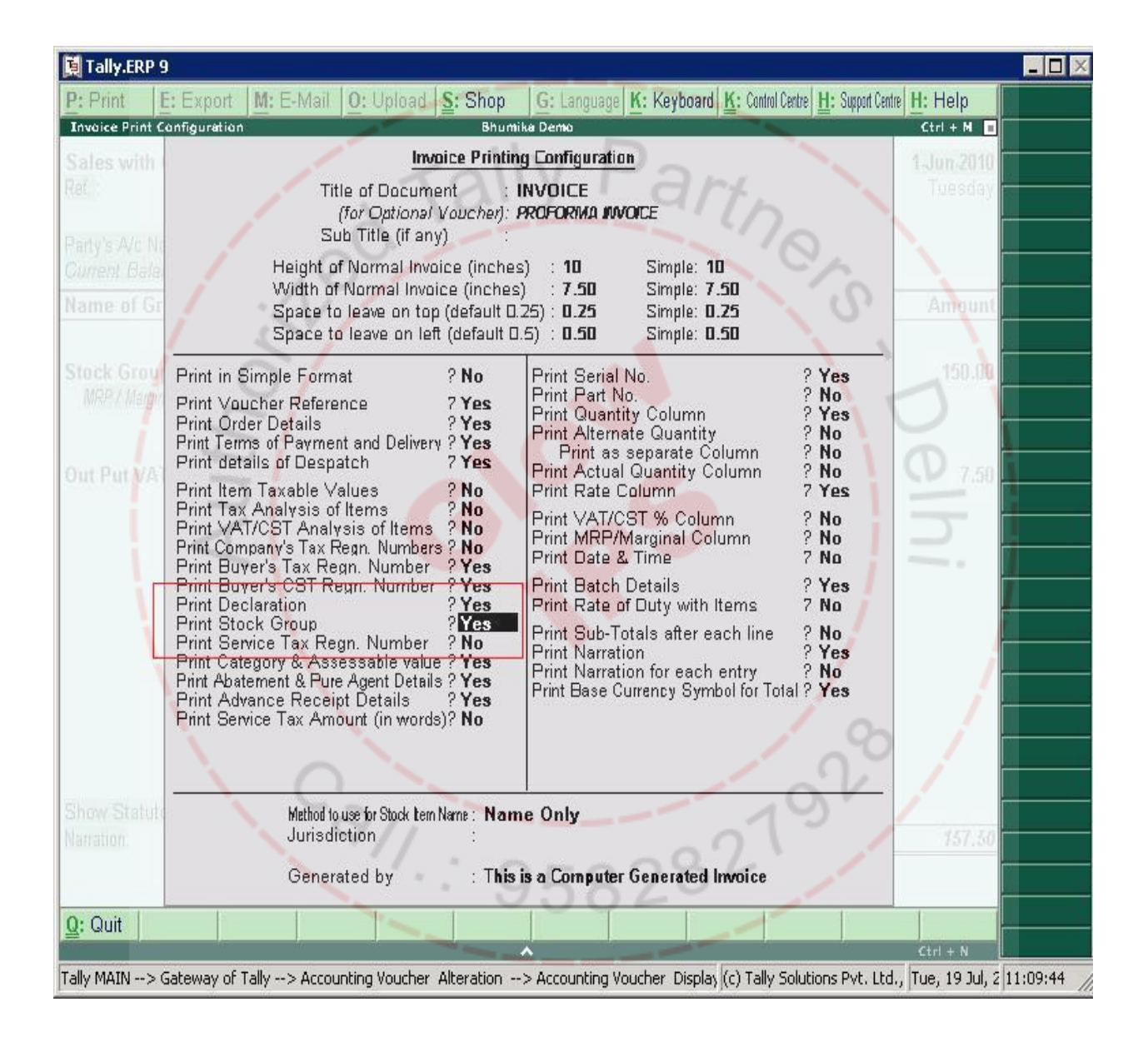

## f) The print appears as below.

|                                                                                                    |                  | Invoice No     |                                                                  | Deted  |                                 |  |
|----------------------------------------------------------------------------------------------------|------------------|----------------|------------------------------------------------------------------|--------|---------------------------------|--|
| Bhumika Demo<br>#305, Adinath Shopping Center<br>Pune Satara Road<br>Pune<br>E-Mail :demo@gmail.com<br>Consignee<br>ABC & CO<br>Poonam Plaza<br>Market Yard Road<br>Pune |                  | 1              | 1<br>Delivery Note                                               |        | 1-Jun-2010<br>Mode/Terms of Pay |  |
|                                                                                                    |                  | Delivery Note  |                                                                  |        |                                 |  |
|                                                                                                    |                  |                |                                                                  |        |                                 |  |
|                                                                                                    |                  | Supplier's Ref | Supplier's Ref.                                                  |        | Other Reference(s)              |  |
|                                                                                                    |                  | Buyer's Order  | Buyer's Order No.<br>Despatch Document No.<br>Despatched through |        | Dated Dated Destination         |  |
|                                                                                                    |                  | J <u>q</u>     |                                                                  |        |                                 |  |
|                                                                                                    |                  | Despatch Doc   |                                                                  |        |                                 |  |
|                                                                                                    |                  | Despatched th  |                                                                  |        |                                 |  |
| During diff ath an theory and the                                                                                                    |                  | <u>10</u>      |                                                                  | 0      |                                 |  |
| ABC & CO<br>Poonam Plaza<br>Market Yard Road<br>Pune                                                                                                    |                  | 1              |                                                                  |        | 0                               |  |
| SI Stock Group                                                                                                    | Description      | of Goods       | Quantity                                                         | Rate   | per Ai                          |  |
| 1 Stock Group 1 Ite                                                                                                    | em1<br>Batch : 1 |                | 1 Nos<br>1 Nos                                                   | 150.00 | Nos                             |  |
|                                                                                                    |                  |                |                                                                  |        |                                 |  |

911.: 958282192